# Perusall-2 //sen nn/ne

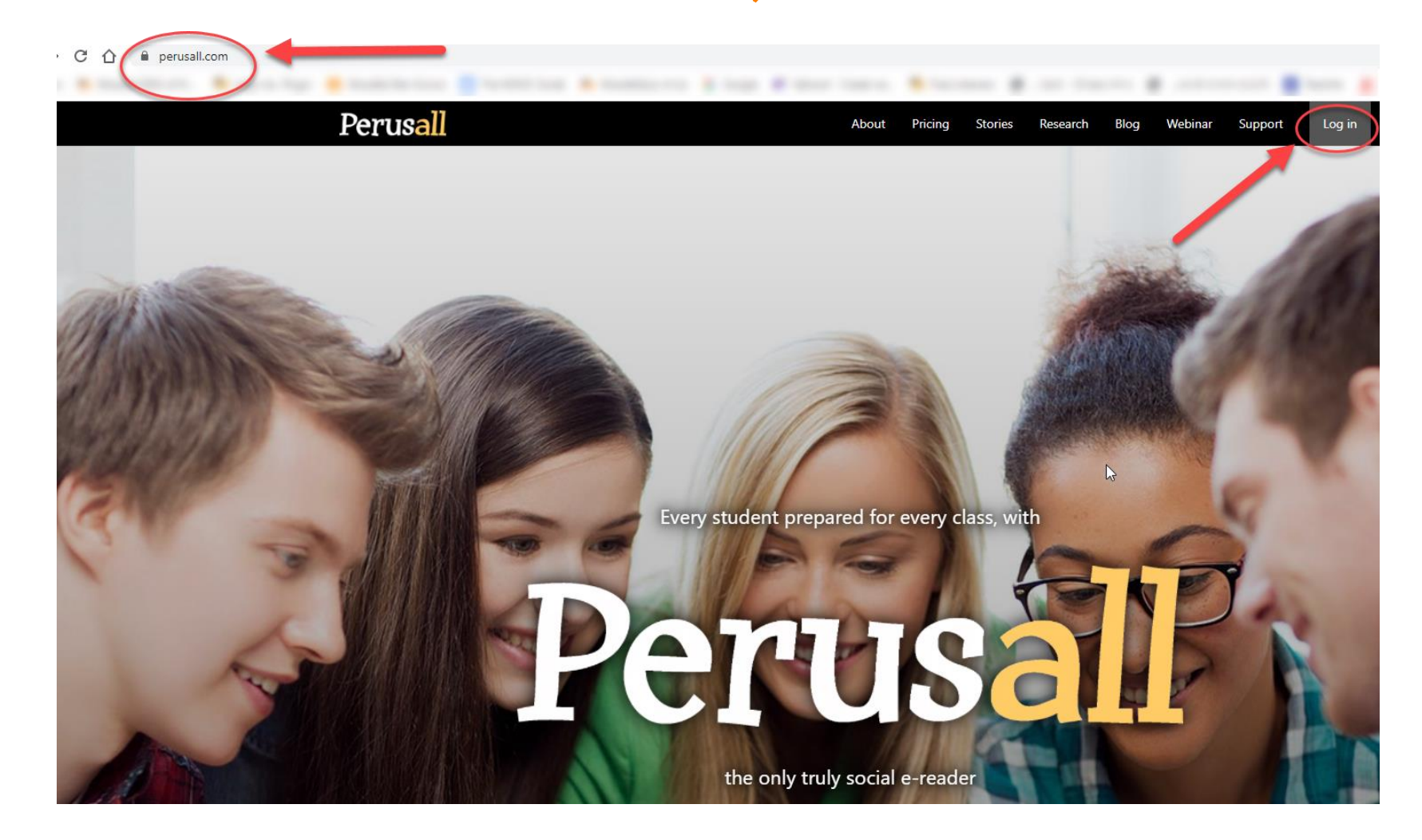

F31N -2 MISTO 19131

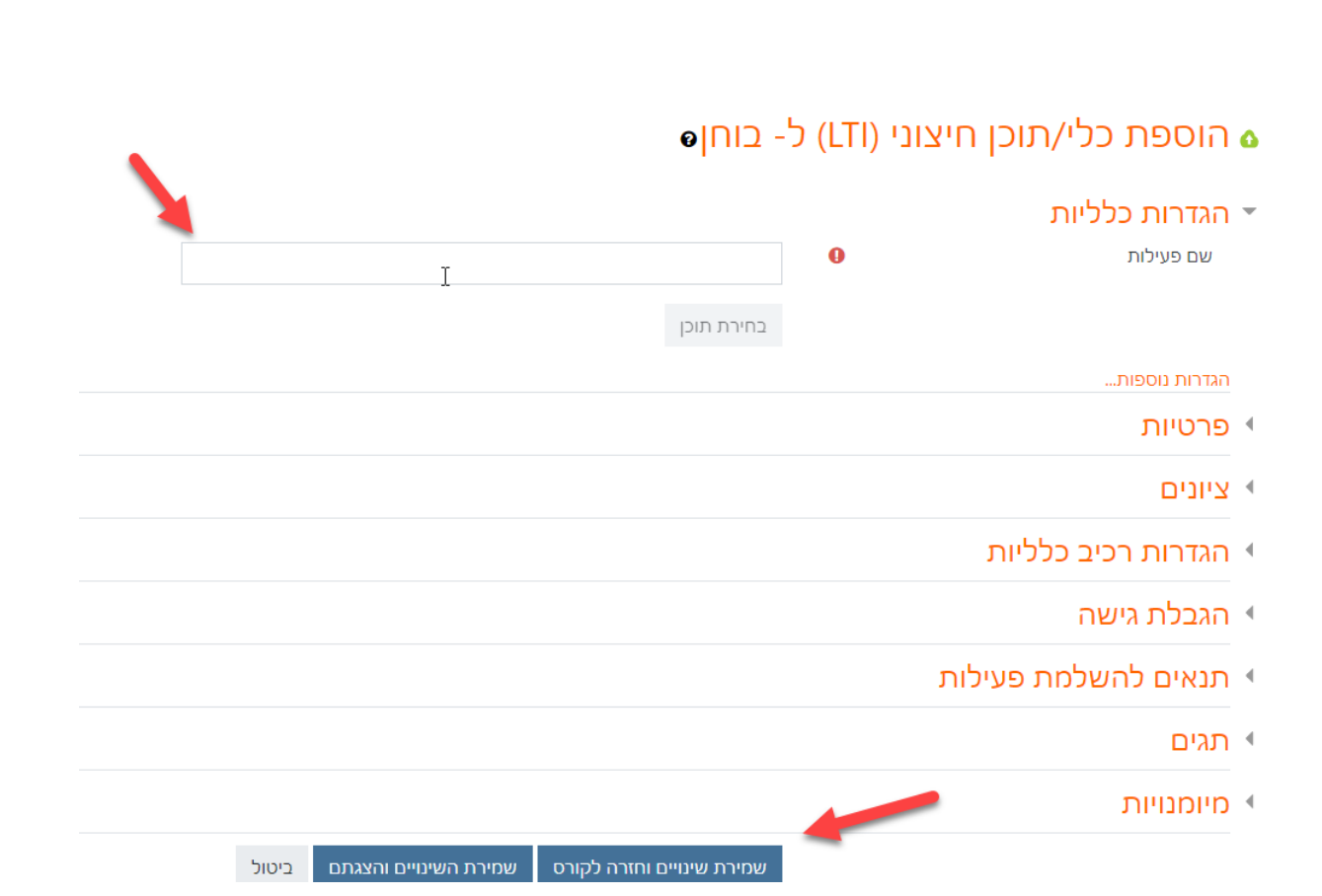

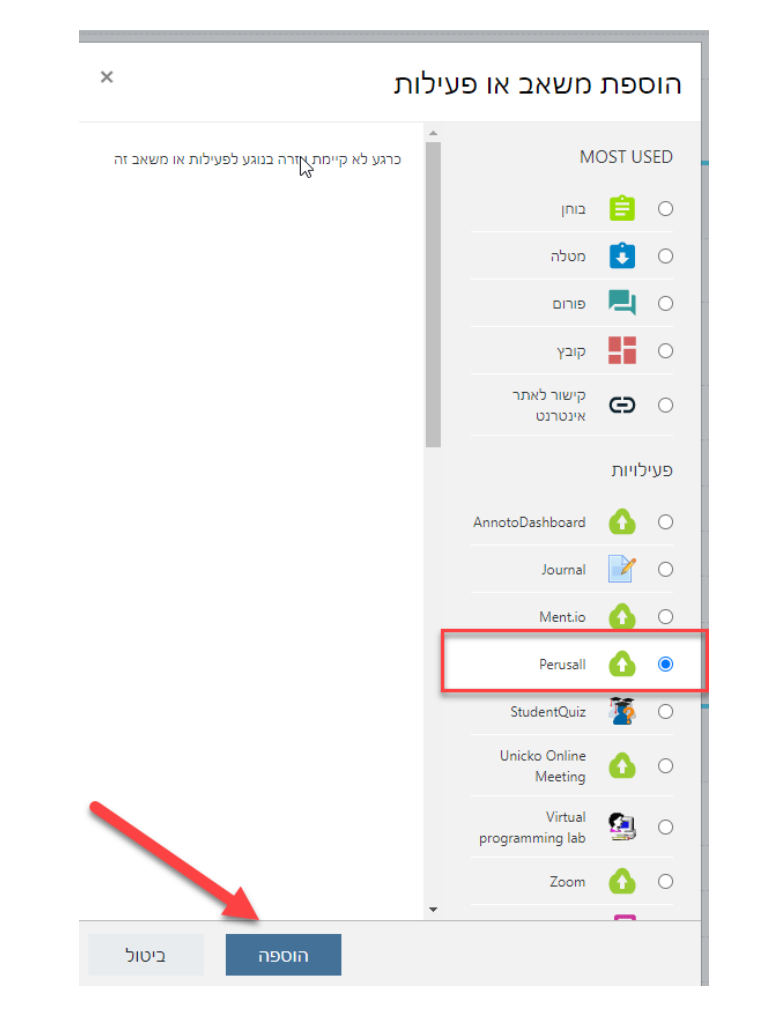

831N -2 JN'EN 19131

Please agree to our Terms of Service and Privacy Policy.

### **Terms of Service**

🔒 Print

 $\mathbf{T}$ 

.

🔒 Print

# **Frequently Asked Questions**

What are my rights over content I post to Perusall?

You retain complete control over your content. If instructors request that their courses be completely deleted, we do not retain any information, including posts, from them. Instructors have complete control over the content displayed and can remove the content of any post at any time.

Are my class' annotations accessible via a search enaine?

## **Privacy Policy**

- How We Use Information Collected
- How We Protect Your Information
- Our Legal Bases for Use of Your Information
- Online Analytics
- · How We Share Information
- How Long We Keep Information
- Your Choices
- Notice to E.U. and Other Non-U.S. Residents
- Cookies Notice
- Children's Privacy

OK

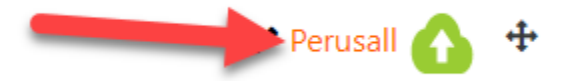

Perusall -2 ANIEN 19131

| Perusall > Perusal                                                           | > Get started (S Created from Moodle)                                                                                                    |  |  |  |  |  |  |
|------------------------------------------------------------------------------|----------------------------------------------------------------------------------------------------|--|--|--|--|--|--|
| Perusall X                                                                   | # Get started 션 Library 🖄 Assignments 🛔 Students                                                                                                    |  |  |  |  |  |  |
| A Course home To set up your course:                                         |                                                                                                    |  |  |  |  |  |  |
| <ul> <li>Settings</li> <li>Gradebook</li> <li>Student view</li> </ul>        | Create links in your LMS for students to access Perusall: students will be enrolled automatically when they click the Perusall link in your Learning Management System. You can track which students have used Perusall by clicking Students.                                                                                                    |  |  |  |  |  |  |
| <ul> <li>Notifications</li> <li>Notes</li> <li>Add to my calendar</li> </ul> | 2 Set a course start and end date, and tell Perusall about your estimated enrollment and grouping preferences in Settings.                                                                                                    |  |  |  |  |  |  |
| Chats 🕑                                                                      | 3 Choose course materials by clicking Library. Select a textbook from our catalog, upload a file from your computer, take a snapshot of a web page, or add a video.                                                                                                    |  |  |  |  |  |  |
| Groups     O       ● ☆ Announcements     O       ● General discussion     O  | 4 Create assignments by clicking Assignments. Perusall engagement                                                                                                    |  |  |  |  |  |  |
| One-on-One O                                                                 | Welcome to Perusall! With only a few minutes of setup for an entire semester,                                                                                                    |  |  |  |  |  |  |
| Hashtags 🛛 🕄 🕄                                                               | or comments, to help others by answering their questions, and to upvote good questions or comments to draw the attention of their classmates to important ideas.                                                                                                    |  |  |  |  |  |  |
| #grades<br>#lecture<br>#logistics                                            | Perusall is designed to motivate students primarily through the content of the readings and their social interactions. You may also choose to use Perusall's engagement score (perhaps by combining it with your class participation score so students can help each other in whatever way they feel most comfortable). The Perusall engagement score is computed from student behavior and designed, based on our research, to predict students' mastery of the subject (see the welcome message we suggest you provide your students; you may adjust the grading rubric in Settings). Perusall then gently nudges students to get try to get every student 100% on this score and deliver to you a class of fully prepared students. |  |  |  |  |  |  |
| #section                                                                     | To keep students focused on intrinsic motivation for the material rather than grades or gaming the system, the student welcome message describes the general characteristics of effective reading without giving precise definitions. Since grading is designed to get every student prepared and 100% credit for the reading, students view it as non-adversarial and do not feel the need to game the system. Please ask students to pay attention to Perusall nudges, as doing so will not only improve their grade for each assignment but will also improve their performance in the course.                                                                                                    |  |  |  |  |  |  |
|                                                                              | In addition to the textbook, we encourage you to upload all your class materials into Perusall. That way, if a student has a question, they can annotate your syllabus, a handout, or a problem set. You or (if you choose) another student can answer it, and you'll never need to answer the same question twice.                                                                                                    |  |  |  |  |  |  |
|                                                                              | Our knowledge base has additional guides, such as suggestions on how to incorporate Perusall scores into your course grades, and what instructions to provide to students.                                                                                                    |  |  |  |  |  |  |

1K311 88 213611K

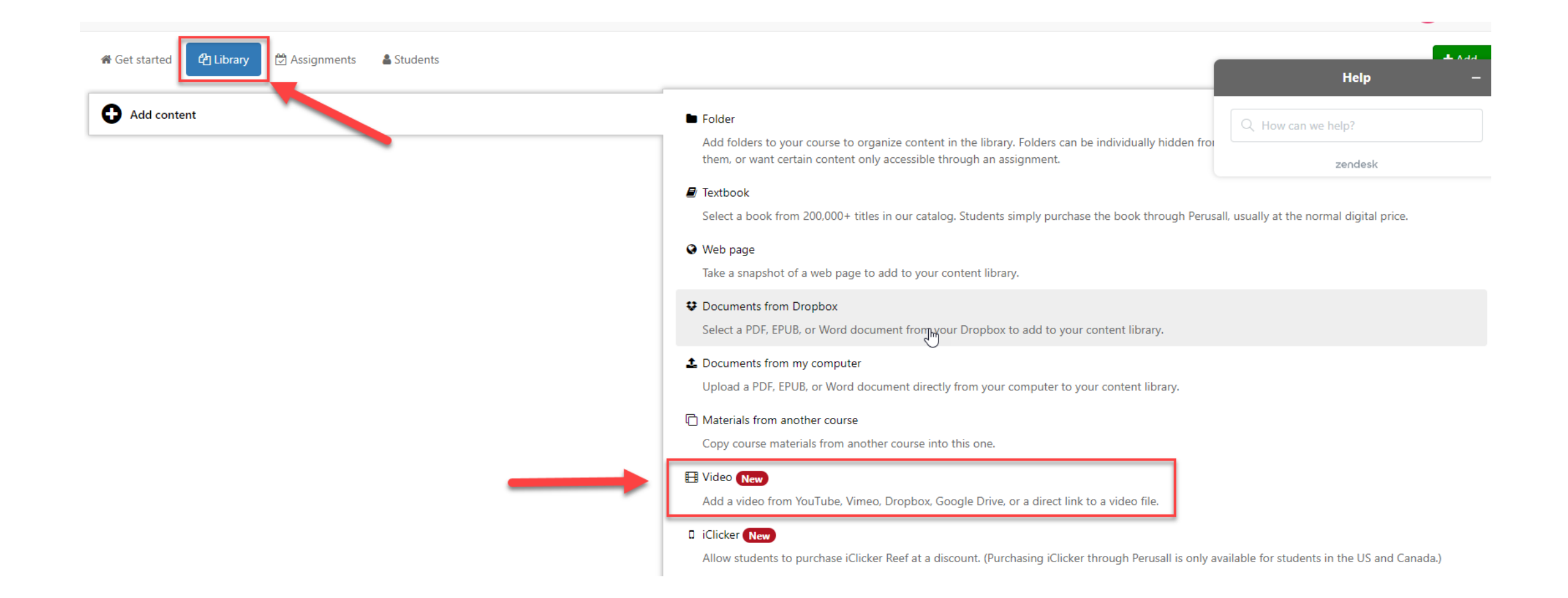

116908 910'p - 1K311 88 913611K

Video URL https://www.dropbox.com/s/hmame2brx8ppysp/%D7%A4%D7%99%D7%9C%D7%95%D7%A1%D7%A4%D7%99%D7%94%20%D7%A9%D7%9C%20%D7%94%D7%9E%D7%94%D7%9E%D7%94%D7%9E%D7%94%D7%9E%D7%A4%D7%9C%20%I

ניתן להדביק בחלונית קישור לסרטון וידאו ביוטיוב, Sharepoint ,dropbox ,vimeo, Google drive.

ניתן לשמור קובץ של הקלטות השיעורים בזום באחת מן האפשרויות לעיל, ולקשר באון הנ"ל ל- Perusall

- 1 K31 /8 21361 JK 16908 2NON 210

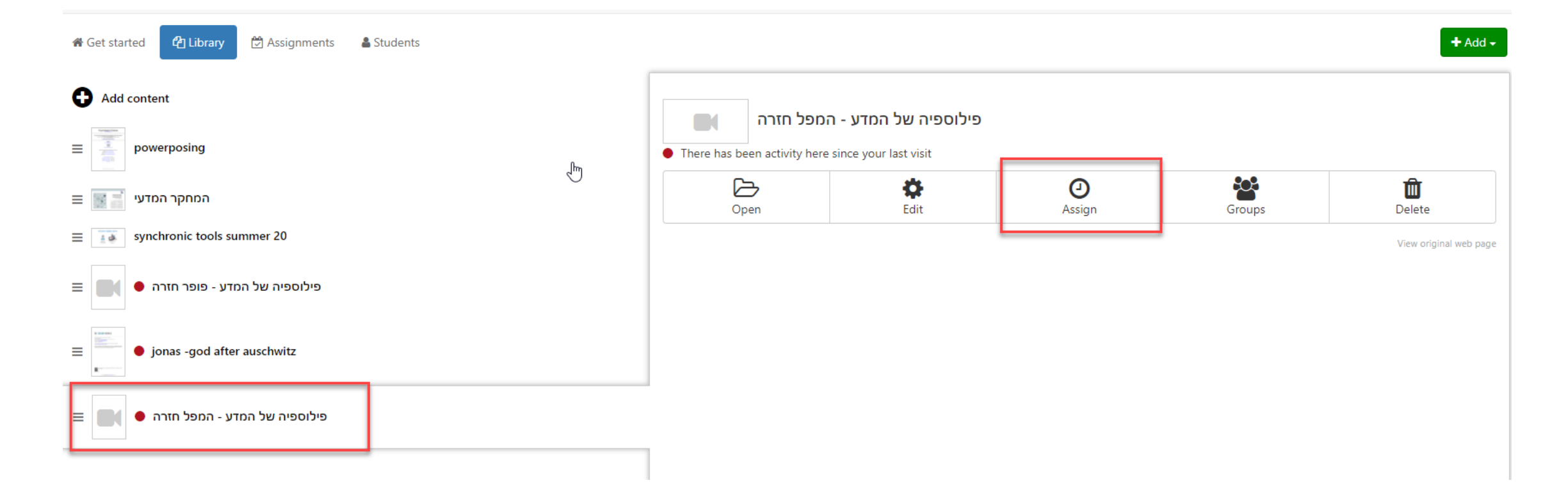

- 1 K31 /8 51361 JK 16908 51 N'EN 2116

| Add assignment                                                                 |                                                         |               |             |              | ×      |
|--------------------------------------------------------------------------------|---------------------------------------------------------|---------------|-------------|--------------|--------|
| 1. Select content to assign         2. Set name and deadline         3. Set op | onal advanced options                                   |               |             |              |        |
| Content to assign                                                              | פילוספיה של המדע - המפל חזרה                            |               |             |              | •      |
| Range to assign                                                                | Assign all content                                      |               |             |              | ~      |
|                                                                                | All of the content will be included in this assignment. |               |             |              |        |
|                                                                                |                                                         |               |             |              |        |
|                                                                                |                                                         | Previous step | Next step 🕽 | Save changes | Cancel |

1K311 88 213611K

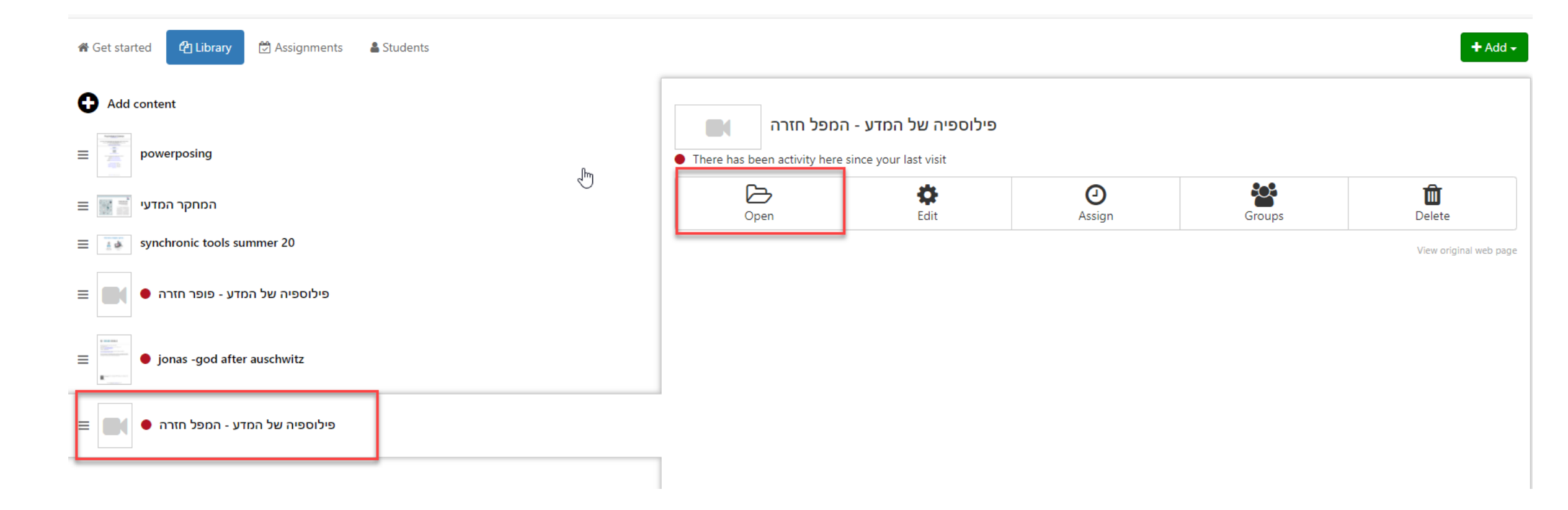

11/31/ 8 21361/10

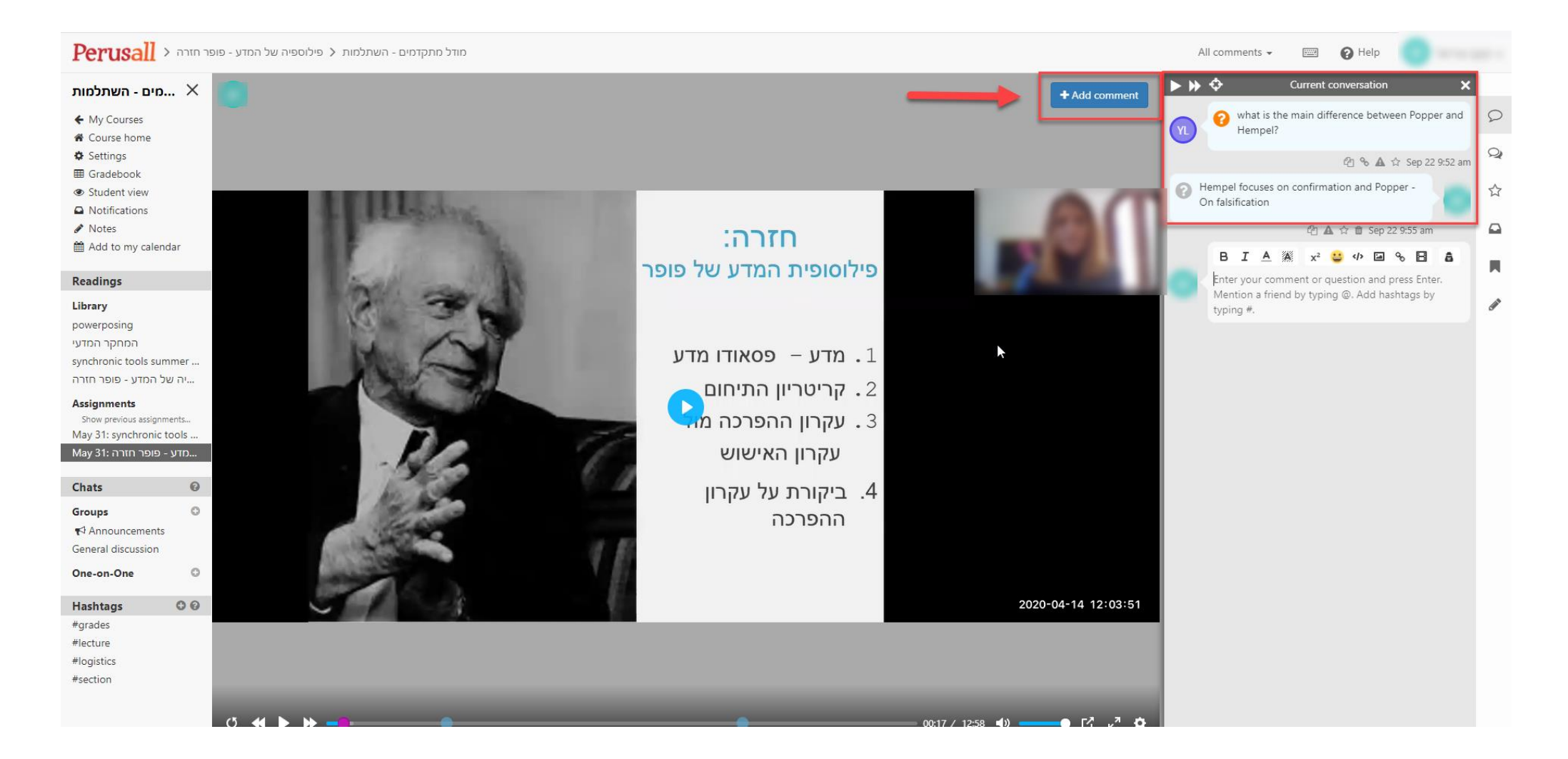

# Perusall-2 ภพ่อพภ โอ อเอ่ กุภ กุภุกจิภ

39012 ANIEN 62 FRING GIOID & 19 FRING 61 FRING 61 32

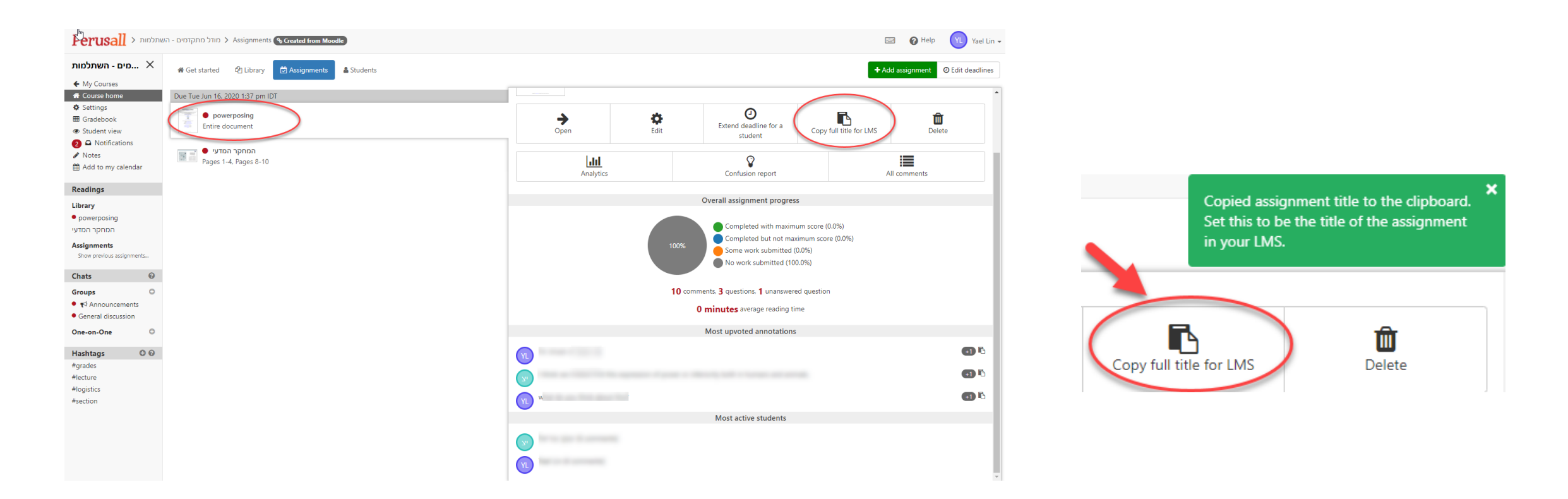

JOIND & JAINA 113 JAPF 132 39012 DN'EN J2 JAINS

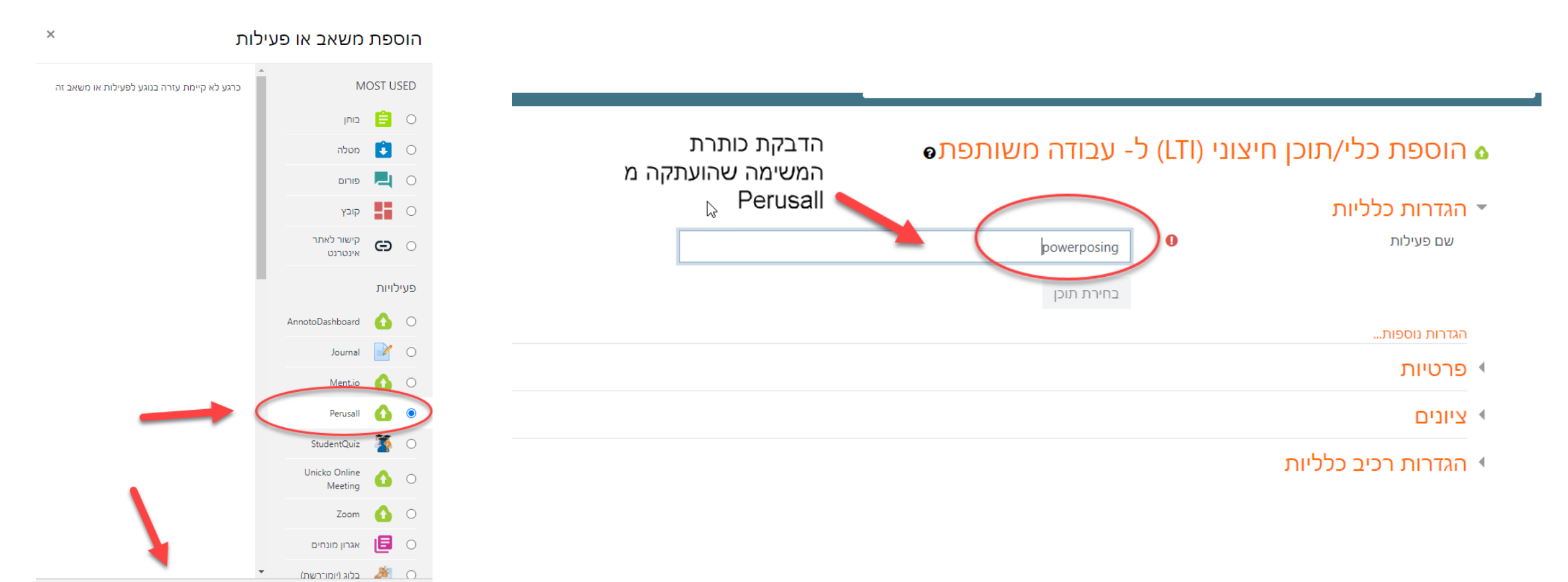

ביטול

הוספה